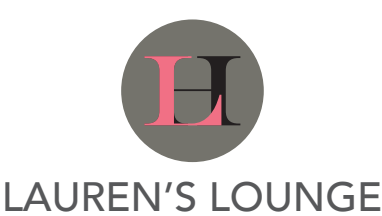

# THEATER EQUIPMENT INSTRUCTIONS -

## Sources:

HDMI 1 = Cable Box (xfinity) HDMI 2 = Apple TV HDMI 3 = Media Console (on projector screen wall)

## Projector:

Use Sony remote to power On/Off.

## Cable TV:

Use xfinity remote. [Power will not turn on the Projector] If not on HDMI 1, use Theater Remote (Yamaha), Press Source HDMI 1.

**Pro Tip - Live Sports** - Press xfinity button. Scroll right to Sports.

## Apple TV:

Use Apple TV remote. In most cases using the

In most cases using the Apple TV remote will automatically switch the source, if not, use Yamaha Theater Remote, Press Source HDMI 2.

## Yamaha Recevier [Theater]:

Use Yamaha Theater Remote to control Projector Sources and Volume.

## Yamaha Recevier [Bar/Stage]:

Use Yamaha Bar/Stage Remote to control Projector Sources and Volume.

# Party Mode - All Zones:

Theater, Bar, Stage play the same source from Theater Download Yamaha MusicCast App. Connect to Lounge Wi-Fi. In the App connect to existing system. Click Link (top left), Click Theater, then checkbox Bar and Stage.

# Bar TVs

Sources: HDMI 1 = PC HDMI 2 = Cable Box (xfinity)

# Cable TV:

Use xfinity remote. Press Power (it should turn the TV and the Cable Box on). If not on HDMI 2, use TV Remote, Press Source until HDMI 2 and hit OK.

Pro Tip - Live Sports - Press xfinity button. Scroll right to Sports.

## Computer:

Use TV Remote. Press Power. If not on HDMI 1, Press Source until HDMI 1 and hit OK. Power on Computer if no display comes up. Then use all-in-one keyboard/mouse to control the Computer.

## Wi-Fi

SSID: Lounge Password: holman123

Lauren's Lounge | 542 Lighthouse Ave, Pacific Grove, CA 93950 | 858-774-2954

## Contact jerica@montereycapital.net | theholman.com